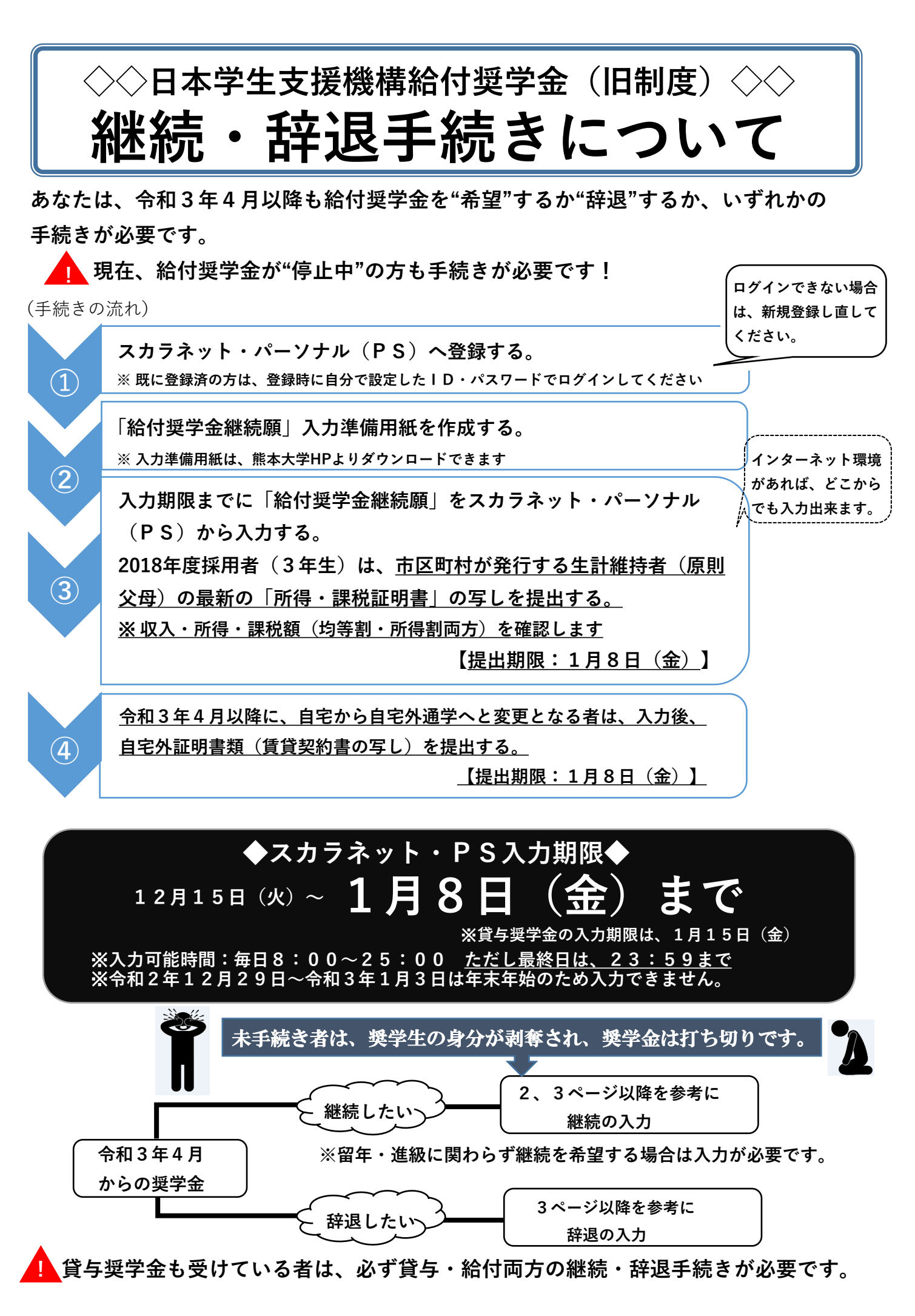

1. 継続したい方(継続手続き)

### まず、『給付奨学金継続願』入力準備用紙を作成しましょう。

※間違えやすいところを説明します。

E <u>– あなたの住所情報(住民票に記載されている住所)</u>について

| 住民票の住所に変更かある場合 |             |  |  |  |  |
|----------------|-------------|--|--|--|--|
| 本人             | ネット入力上で変更可能 |  |  |  |  |
| 親権者            | 今回の届出は不要    |  |  |  |  |

H-経済状況について

~3.家計を支えている人の家計状況(市区町村民税所得割額)の【記入例】~

★生計維持者は、父母両方いる場合はどちらか一方が無収入であっても、必ず「家計を 支えている人は2人です。」を選択する必要があります。

市区町村民税額所得割額が非課税でない場合は、所得割額を記入してください。

| (例) | (父)  | 証明書 |
|-----|------|-----|
|     | (//) |     |

|        |        |        |        |         | ( |      |        |      |        |   |
|--------|--------|--------|--------|---------|---|------|--------|------|--------|---|
| 町月     | 民税     | 県日     | 民税     | 午秮姑     |   | 町民税  |        | 県民税  |        | Ī |
| 所得割    | 均等割    | 所得割    | 均等割    | 十九頃     |   | 所得割  | 均等割    | 所得割  | 均等割    | l |
| ¥3,500 | ¥2,000 | ¥3,000 | ¥1,500 | ¥10,000 |   | ¥600 | ¥3,500 | ¥400 | ¥2,000 | ĺ |

#### この場合の合計額は、

- 父 所得割3500円 (町民税) = <u>所得割額 3500円</u>
- 母所得割 600円(町民税) = <u>所得割合計額 600円</u>

<u>3年生は、家計支持者の最新の収入・所得・課税額(均等割・所得割両方)がわかる市区町村が</u> 発行する証明書を手元において記入し、所定の期日までに写しを経済支援担当へ提出してください。

(母) 証明書

年税額

¥6,500

# 作成できたら、早速、スカラネット・PSより提出(入力)しましょう! ・送信前に、入力項目やすべての設問に記入漏れや誤りがないかチェック!! ・送信が完了したら、受付番号が表示されるので、必ずメモをしておいてください。

参考

給付奨学金の適格認定の区分(適格基準と処置) ※貸与奨学金より厳しい基準で認定されます。

| 認定区分 | 適格基準                                                                                                    | 給付奨学金支給の扱い・学校からの指導等                                                                                                    | 4月以降の<br>奨学金                                                         |  |
|------|----------------------------------------------------------------------------------------------------|----------------------------------------------------------------------------------------------------|----------------------------------------------------------------------|--|
| 廃止   | <ul> <li>・学校処分により退学、除籍、1ヶ月以上の停学になった者</li> <li>・学業不振により卒業延期が確定した者</li> <li>・当年度の修得単位(科目)数が著しく少ない者</li> <li>・経済的理由で「停止」となっていた者のうち生計維持者の市区町村民税所得割が<br/>課税対象となった者等</li> </ul> | <ul> <li>         ・</li></ul>                                                                                                    | 振り込まれません。 日本学生支援機構<br>からの「処置通<br>知」が届くのは4<br>月の振込日以降で<br>す。4日公の振い    |  |
| 停止   | <ul> <li>1ヶ月未満の停学その他の処分を受けた者</li> <li>・学業不振の程度は廃止相当であるが、やむ<br/>を得ない理由があり成業の見込みがある者</li> <li>・生計維持者の市区町村民税所得割が、2<br/>年連続課税対象となった場合又は所得割<br/>額が20万円を超える場合等</li> </ul>       | <ul> <li>         ・         給付奨学金の支給を停止します。         <ul> <li>(1年以内で学校長が定める期間)</li> <li>             ・学校を通して「処置通知」を交付します。             ・             ・</li></ul></li></ul> | <ol> <li>9。4月700歳込<br/>状況は、ご自分で<br/>通帳記帳等にて確<br/>認してください。</li> </ol> |  |
| 警告   | ・修得単位数が少ない者 等                                                                                                    | <ul> <li>・給付奨学金の支給は継続します。</li> <li>・学校を通して「処置通知」を交付します。</li> <li>・学業成績が回復しない場合は、「<u>廃止</u>」又は<br/>「<u>停止</u>」となることがあります。</li> </ul>                                      | <b>振り込まれます。</b><br>令和3年4月分の<br>振込日は、                                 |  |
| 継続   | ・「廃止」、「停止」、「警告」 以外の者                                                                                                    | ・給付奨学金の支給を継続します。                                                                                                    | 4月21日(水)です。                                                          |  |

継続手続きが終わったら・・・

本学が日本学生支援機構の定める適格基準に基づき、「あなたが奨学生として適格か否か」等を確認後、 日本学生支援機構へ報告します。その後、日本学生支援機構があなたの奨学金について"警告"、"継続" "廃止"、"停止"の措置をとります。給付奨学生は、学業・人物についてだけでなく、家計支持者の経済状 況によっても基準があります。(詳しくは給付奨学生のしおりを参照してください。)

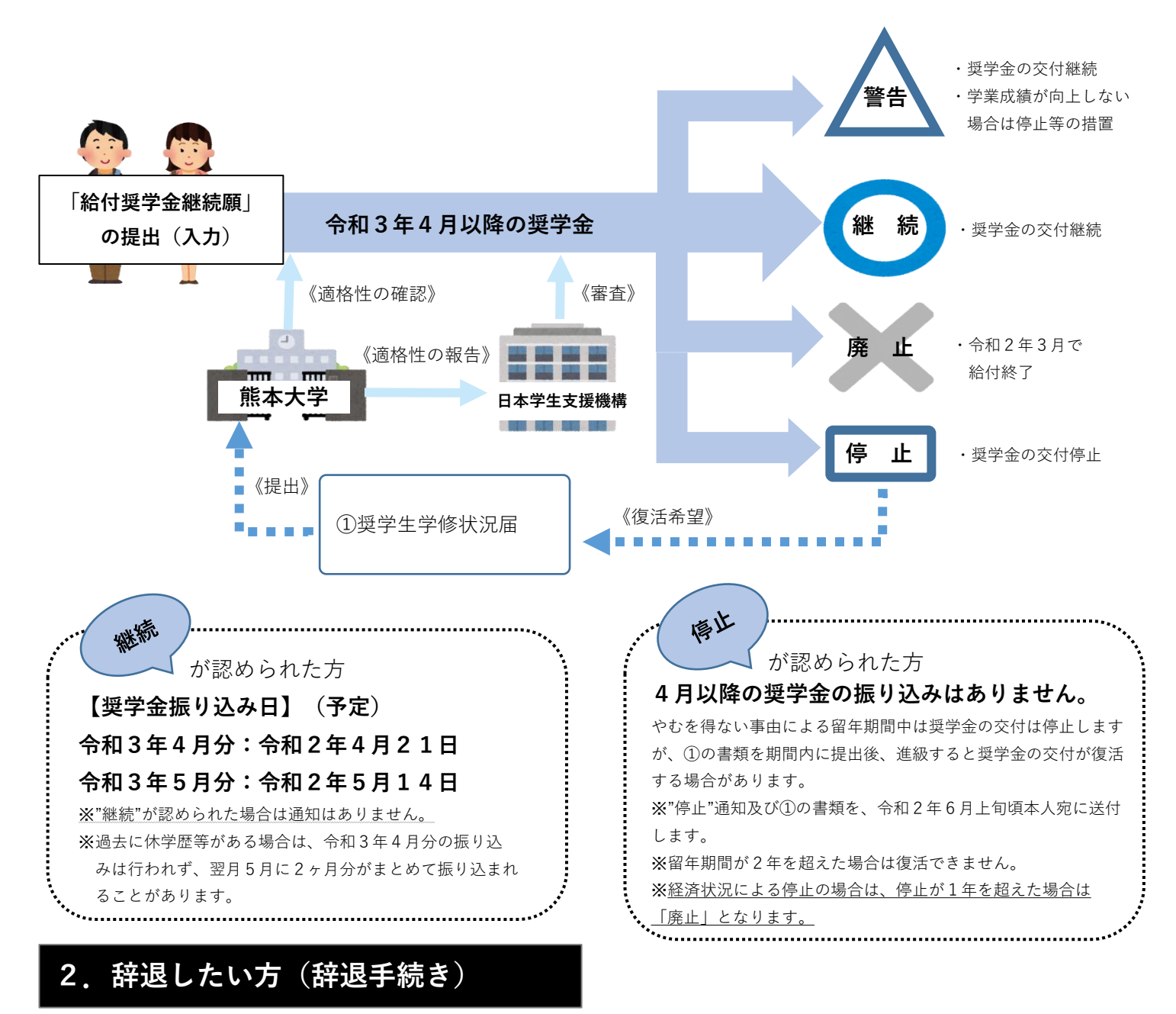

①スカラネット・PSより辞退手続き(ネット入力)をする。

令和3年4月からの奨学金が不要な場合は、『給付奨学金継続願』入力準備用紙のD-奨学金振込みの継続の確認において、「給付奨学金の継続を希望しません」を選択し、提出(入力)してください。

#### ②給付終了後の手続きについて

奨学金を辞退後、返還が必要になる場合があります。その場合は、在学中に返還に関する続きが必要 です。

必要書類が日本学生支援機構より届き次第、個別にSOSEKIに登録のある本人の携帯番号へ連絡しま す。配付資料に従って必ず手続きしてください。

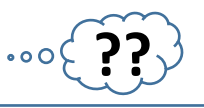

### 【スカラネット・PS関係】

Q1:入力が先に進みません。

次のように入力してください。

文章を入力する項目:すべて全角(※文章中の数字も)入力

金額等、数字だけを入力する項目:半角入力

Q2:継続手続き(ネット入力)が完了しました。確認方法を教えてください。

スカラネット・PSの「奨学金継続願提出」画面に進むと、入力が完了した奨学生番号に"提出済"と表示されます。 なお、提出済となった後の入力内容の確認・変更はできません。変更が必要な場合は、経済支援担当窓口までお 越しください。

### 【経済状況の入力関係】

#### Q3: 収入・所得・課税額に関する証明書の提出は必要ですか。

2018年度採用者(3年生)は、生計維持者(原則父母)について、市区町村が発行する最新の「所得課税証明書」の写しの提出が必要です。

2019年度以降採用者については、日本学生支援機構にマイナンバーを提出していない場合のみ提出してください。

### 【その他】

### Q4:給付奨学金の他に、一種・二種併用貸与者です。継続手続きは、一種と二種も同じことをやらないと いけないですか。

はい。来年度も引き続き併用貸与を希望する場合は、同一の入力が一種分・二種分も2回必要です。来年度から 二種は不要(辞退)の場合は、二種を「希望しません」を選択して送信してください。

Q5:令和2年4月から休学(留年、留学)するかもしれません。手続きは必要ですか。

4月以降に休学や留年等により奨学金が休止・停止等になる場合も、奨学金の給付・貸与を希望するなら、<u>必ず</u> 「奨学金の継続を希望します」で提出(入力)してください。

※「奨学金継続願」の未提出又は「継続を希望しません」を選択した場合、奨学金の給付・貸与は終了となり、 復学・進級後に改めて新規に奨学金の申請が必要になります。

#### Q6:通学を自宅から自宅外へと変更することになりました。今回の継続手続きで変更できますか。

今回の継続手続きで変更はできません。継続手続き(ネット入力)後に速やかに経済支援担当まで申し出て ください。その際に、自宅外通学を証明する書類が必要です(賃貸契約書の写し等)。

## ◆◇◆学生生活課経済支援担当からのお願い◆◇◆

休学・留学(私費留学・交換留学・トビタテ!での留学など)・退学等の学籍異動をする場合は 紙媒体で日本学生支援機構への届け出が必要です。**必ず、事前に申し出てください。** 

◆お問い合わせ先◆ 熊本大学学生生活課経済支援担当(全学教育棟1階⑥窓口)TEL:096-342-2129

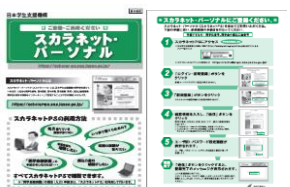